grandMA2 User Manual – RDM Version 3.9 – 2025-06-13 English

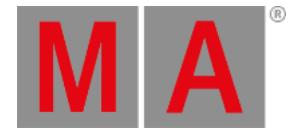

# Turn RDM off

To ensure a trouble-free DMX signal and to minimize network traffic, we recommend to turn RDM off for universes including only fixtures NOT providing RDM functionality.

### Turn off RDM per universe

There are two ways to do this.

Way A:

- Tap on an empty space in the screen, tap **Pools**, and then item **Universes**. The **universe pool** opens.
- Press Edit and tap at the universe you want to turn off RDM. The Edit universe pop-up opens.
- 3. Tap in the RDM cell until the cell is empty.

RDM is turned off for the selected universe. The **green RDM icon RDM** is not visible anymore in the universe pool - pool style.

Way B:

- 1. Press Setup and tap under Show Patch only (Live). The Live Setup opens.
- 2. Tap DMX List. The DMX list opens.
- 3. Under List of Universes is a column RDM. Tap in the RDM cell until the cell is empty for that universe you want to turn off RDM.

RDM is turned off for the selected universe. The **green RDM icon RDM** is not visible anymore in the universe pool - pool style.

## Turn off RDM global

There are two ways to turn off RDM global.

Way A:

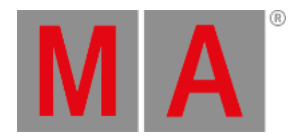

#### 1. Press Setup and tap under Console Global Settings .

| Setup/Console/Global Settings |                                         | 🕹 Home                       |  | Ø      | ×                  |                      |  |  |
|-------------------------------|-----------------------------------------|------------------------------|--|--------|--------------------|----------------------|--|--|
| Show<br>demo dimmer and m     | Console<br>v3.1.209                     | User No<br>administrator Sta |  |        | Networ<br>Standalo | Network<br>tandalone |  |  |
| Desk Lights                   | Agenda Running<br>Stopped               |                              |  |        |                    |                      |  |  |
| Screen Options                | Wysiwyg                                 | Wysiwyg Off<br>On            |  |        |                    |                      |  |  |
| Local Settings                | Force Login                             |                              |  | 0<br>0 | ff<br>n            |                      |  |  |
| Global Settings               | Enable RDM Off<br>On                    |                              |  |        |                    |                      |  |  |
| MIDI Show Control             | Remotes Login Disabled<br>Login Enabled |                              |  |        |                    |                      |  |  |
| Timecode                      | Telnet Login Disabled<br>Login Enabled  |                              |  |        |                    |                      |  |  |
| Date & Time                   | MA-Net2 TTL 8                           |                              |  |        |                    |                      |  |  |
| Software Update               | MA-Net2 DSCP                            | MA-Net2 DSCP                 |  |        | CS4 (default)      |                      |  |  |
| User & Profiles Setup         | Selected Timecode Slot                  |                              |  | 1      |                    |                      |  |  |
| Edit Keyboard Shortcuts       |                                         |                              |  |        |                    |                      |  |  |
| Wing & Monitor Setup          |                                         |                              |  |        |                    |                      |  |  |

Setup global settings

2. Tap at **Enable RDM** until the **Off** is yellow.

RDM is global turned off. The **red RDM icon RDM** is displayed in the universe pool - pool style, if RDM is on for that universe.

Way B:

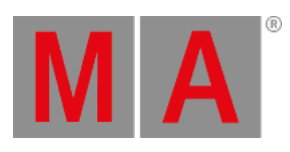

#### 1. Press Setup and tap under Show Patch & Fixture Schedule . The Edit Setup opens.

| EditSetup (used Parameters: 796/available Parameters: 0) |                 |                  |                |          |                 | Fixture                    |                 |       |          |                      |
|----------------------------------------------------------|-----------------|------------------|----------------|----------|-----------------|----------------------------|-----------------|-------|----------|----------------------|
| Showing 'Layers'                                         |                 |                  | Layer: 'Spots' |          |                 |                            |                 | Types |          |                      |
| Nam                                                      | 8               | Fixtures         | Ch.            | FixId    | Chaīd           | Name                       | Fixture<br>Type | Patc  | <u> </u> |                      |
| Spots                                                    |                 | [110]            | [1             | 1        | 1               | Spot 1                     | 4 VL3500 Spot ( | 1     |          | Positions            |
| LED                                                      |                 | [101200]         | [10]           | 2        | 2               | Spot 2                     | 4 VL3500 Spot ( | 1     |          |                      |
| Dimmer                                                   |                 | [10011110]       | [1001          | 3        | 3               | Spot 3                     | 4 VL3500 Spot ( | 1     |          | DMX                  |
| Camera Fix                                               | ture            | [20012001]       |                | 4        | 4               | Spot 4                     | 4 VL3500 Spot C | 1     |          | Profiles             |
| New                                                      |                 |                  |                | 5        | 5               | Spot 5                     | 4 VL3500 Spot ( | 1     |          |                      |
|                                                          |                 |                  |                | 6        | 6               | Spot 6                     | 4 VL3500 Spot ( | 1     |          |                      |
|                                                          |                 |                  |                | 7        | 7               | Spot 7                     | 4 VL3500 Spot ( | 1     |          |                      |
|                                                          |                 | 8                | 8              | Spot 8   | 4 VL3500 Spot ( | 1                          |                 |       |          |                      |
|                                                          |                 | 9                | 9              | Spot 9   | 4 VL3500 Spot ( | 1                          |                 |       |          |                      |
|                                                          |                 |                  |                | 10       | 10              | Spot 10                    | 4 VL3500 Spot ( | 1     | ~        |                      |
| <                                                        |                 |                  |                | <        |                 |                            |                 |       |          |                      |
| Add<br>Layer                                             | Delete<br>Layer | e Cut<br>r Layer | Copy<br>Layer  | . Р<br>L | aste<br>ayer    | Patch Rout<br>Univ.Address |                 |       |          | RDM<br>Devices       |
|                                                          |                 | Export<br>Layer  |                | Dia      | gnostic         |                            |                 |       |          | Create<br>Multipatch |

Setup patch & fixture schedule (edit setup)

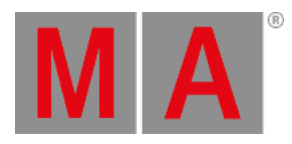

2. Tap in the lower right corner at **RDM Devices** 

| The RDM | Devices | window | opens. |
|---------|---------|--------|--------|
|---------|---------|--------|--------|

| RDM Devices    |                 | Show All                                             | RDM      |  |  |  |
|----------------|-----------------|------------------------------------------------------|----------|--|--|--|
| Discovered R   | DM FixtureTypes | Discovered: 'Steinigke Showtechnic GmbH DMH-32 RGBW' |          |  |  |  |
| Manufacturer   | Model Des       | RDM UID RDM Name RDM Mode RI                         |          |  |  |  |
| Steinigke Show | DMH-32          | 29AA010600C7 DMH-32 RGBW 3 DMX 22 / Extended 2       |          |  |  |  |
|                |                 | 29AA01060097 the lamp on yoi 3 DMX 22 / Extended 2   | Ĩ        |  |  |  |
|                |                 |                                                      |          |  |  |  |
|                |                 |                                                      |          |  |  |  |
|                |                 | ,                                                    |          |  |  |  |
|                |                 |                                                      |          |  |  |  |
|                |                 | 🚦 RDM DMX Address: 🛛 📁 MA2 Patch Address: 🍡          |          |  |  |  |
|                |                 | 1.126                                                |          |  |  |  |
|                |                 | 🚦 RDM DMX Footprint: 📁 MA2 FixtureType               |          |  |  |  |
| <              | <b>&gt;</b>     | 22 Footprint: -                                      |          |  |  |  |
|                |                 |                                                      |          |  |  |  |
| FixtureType    |                 | Auto-Patch Auto-Match Identify Fixture               | RDM Info |  |  |  |
|                |                 | Diagnostic Unmatch                                   |          |  |  |  |

Setup - patch & fixture schedule - RDM devices

3. Tap at **RDM Enabled** until **RDM Disabled** is displayed.

RDM is global turned off. The **red RDM icon RDM** is displayed in the universe pool - pool style, if RDM is on for that universe.